# 从无线局域网控制器(WLC)收集调试

## 目录

<u>简介</u> <u>先决条件</u> <u>要求</u> <u>使用的组件</u> <u>配置</u> <u>将调试输出保存到本地计算机中的文件</u> <u>将调试输出发送到系统日志服务器</u> <u>将调试输出保存到WLC本地文件</u>

# 简介

本文档介绍从AireOS无线局域网控制器(WLC)收集调试的不同可用方法。

# 先决条件

### 要求

Cisco 建议您了解以下主题:

- 无线 LAN 控制器
- Telnet/SSH/控制台客户端

### 使用的组件

本文档中的信息基于以下硬件/软件版本:

- AireOS WLC版本8.0.140.0或更高版本
- Putty版本0.70
- Syslog 服务器
- 简单文件传输协议(TFTP)服务器

# 配置

### 将调试输出保存到本地计算机中的文件

此方法要求用户通过putty通过SSH/telnet/console登录WLC,并将会话输出记录到启动会话的计算 机上的.txt文件。

步骤1.通过Putty通过SSH/Telnet/控制台打开WLC的命令行界面(CLI)。

步骤2.将WLC的输出记录到.txt文件。

| ß | oot@centOS:~          |   |  |  |  |  |  |
|---|-----------------------|---|--|--|--|--|--|
| ø | Restore               |   |  |  |  |  |  |
|   | Move                  |   |  |  |  |  |  |
|   | Size                  |   |  |  |  |  |  |
| _ | Minimize              |   |  |  |  |  |  |
|   | Maximize              |   |  |  |  |  |  |
| × | Close Alt+F4          |   |  |  |  |  |  |
|   | Special Command       | > |  |  |  |  |  |
|   | Event Log             |   |  |  |  |  |  |
|   | New Session           |   |  |  |  |  |  |
|   | Duplicate Session     |   |  |  |  |  |  |
|   | Saved Sessions        | > |  |  |  |  |  |
|   | Change Settings       |   |  |  |  |  |  |
|   | Conv All to Clinboard |   |  |  |  |  |  |

b)导航至**Session>Logging>Session logging**。选**择All session output,**然后选择**Browse** ,以选 择存储文件的路径以及文件的名称。完成后,选择"应**用"。**  🕵 PuTTY Reconfiguration

| Category:                                                                                                    |                                                                                                    |  |  |  |  |  |
|----------------------------------------------------------------------------------------------------|----------------------------------------------------------------------------------------------------|--|--|--|--|--|
| ⊡ Session                                                                                                    | Options controlling session logging                                                                                                    |  |  |  |  |  |
| <ul> <li>Logging</li> <li>Terminal</li> <li>Keyboard</li> <li>Bell</li> <li>Features</li> <li>Window</li> <li>Appearance</li> <li>Behaviour</li> <li>Translation</li> <li>Selection</li> <li>Colours</li> <li>Connection</li> <li>SSH</li> </ul> | Session logging:<br>None<br>Printable output<br>SSH packets<br>SSH packets and raw data<br>Log file name:<br>name of filelog<br>Browse<br>(Log file name can contain &Y, &M, &D for date, &T for<br>time, &H for host name, and &P for port number)<br>What to do if the log file already exists:<br>Always overwrite it<br>Always append to the end of it<br>Always append to the end of it<br>Always append to the end of it<br>Flush log file frequently |  |  |  |  |  |
|                                                                                                    | Options specific to SSH packet logging                                                                                                    |  |  |  |  |  |
|                                                                                                    | Omit known password fields                                                                                                    |  |  |  |  |  |
|                                                                                                    | Omit session data                                                                                                    |  |  |  |  |  |
|                                                                                                    |                                                                                                    |  |  |  |  |  |
|                                                                                                    | Apply Cancel                                                                                                    |  |  |  |  |  |

步骤3.确保CLI会话不会超时并结束。这取决于连接类型,并通过这些命令完成。

SSH/Telnet会话:

>config session timeout 0 控制台会话:

>config serial timeout 0
步骤4.启用所需的调试(即调试客户端)。

>debug client aa:bb:cc:dd:ee:ff
>debug dhcp message enable
>debug aaa events enable

步骤5.一旦发生所需事件,请禁用调试。

<sup>>debug</sup> disable-all 步骤6.从步骤2中指定的路径收集文件。

#### 将调试输出发送到系统日志服务器

此方法将调试输出发送到系统日志服务器。运行debug命令的会话形式必须保持打开状态,否则 WLC将停止向系统日志服务器发送调试输出。

**提示**:作为解决方法,您可以通过控制台连接到WLC。为避免控制台会话结束,请启用所需 的调试,从控制台端口拔下计算机,然后等待数据到系统日志服务器。这样,控制台会话将保 持活动状态。

注意:此功能自AireOS 5.1版起可用。

步骤1.通过Putty通过SSH/Telnet/控制台打开到WLC的CLI会话。

步骤2.确保CLI会话不会超时并结束。

SSH/Telnet会话:

>config session timeout 0
控制台会话:

>config serial timeout 0
步骤3.配置WLC,将调试输出发送到系统日志服务器。

>config logging syslog level debugging
>config logging debug syslog enable
>config logging syslog host <syslog's-IP-address>
步骤4.启用所需的调试(即调试客户端)。

>debug client aa:bb:cc:dd:ee:ff
>debug dhcp message enable
>debug aaa events enable

步骤5.一旦发生所需事件,将禁用调试。

>debug disable-all 步骤6.从系统日志服务器收集文件。

#### 将调试输出保存到WLC本地文件

此方法将调试输出保存在WLC本地存储的文件中,发出debug命令的会话必须保持打开状态,否则 WLC无法将调试输出保存到本地文件。

**提示**:作为解决方法,您可以通过控制台连接到WLC。为避免控制台会话结束,请启用所需 的调试,从控制台端口拔下计算机,然后等待数据保存到本地文件中。这样,控制台会话将保 持活动状态。 注意:此功能自AireOS 5.1版起可用。

#### 注意:WLC重新启动后,将调试输出保存到本地文件和文件本身的配置被删除。

步骤1.通过Putty通过SSH/Telnet/控制台打开到WLC的CLI会话。

步骤2.确保CLI会话不会超时并结束。

SSH/Telnet会话:

>config session timeout 0 控制台会话:

>config serial timeout 0步骤3.配置WLC,将调试输出保存到本地文件。

>config logging debug file enable 步骤4.启用所需的调试(即调试客户端)。

>debug client aa:bb:cc:dd:ee:ff
>debug dhcp message enable
>debug aaa events enable

步骤5.一旦发生所需事件,请禁用调试。

>debug disable-all 步骤6.从WLC收集信息。

步骤7.为收集调试文件,必须通过CLI或图形用户界面(GUI)从WLC上传到TFTP/FTP服务器。

CLI :

GUI:

| ահահո                                  |                            |            |          |               | Save Configuration Ping Logout Refres |          |      |          |       |        |
|----------------------------------------|----------------------------|------------|----------|---------------|---------------------------------------|----------|------|----------|-------|--------|
| CISCO                                  | MONITOR WLANS              | CONTROLLER | WIRELESS | SECURITY      | MANAGEMENT                            | COMMANDS | HELP | FEEDBACK |       | 🔒 Home |
| Commands                               | Upload file from C         | Controller |          |               |                                       |          |      |          | Clear | Upload |
| Download File<br>Upload File<br>Reboot | File Type<br>Transfer Mode |            | Det      | oug-File      | •                                     | )        |      |          |       |        |
| Config Boot                            | Server Details             |            |          |               |                                       |          |      |          |       |        |
| Scheduled Reboot                       | 10 Address / JavA / JavA   | •          | 10.10    | 10.10         |                                       |          | 1    |          |       |        |
| Reset to Factory<br>Default            | File Path                  | ,          | /        | 10.10         |                                       |          |      |          |       |        |
| Set Time                               | File Name                  |            | debug-   | file-name.txt |                                       |          |      |          |       |        |
| Login Banner                           |                            |            |          |               |                                       |          |      |          |       |        |

任何方法都会生成相同的输出。但是,必须考虑的是,控制台输出以比Telnet或SSH会话低得多的 速率显示,但即使网络不可达,也能提供输出。